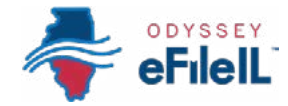

#### HOW TO E-FILE IN ODYSSEY eFileIL

# **STEP 8**

# ADD SERVICE CONTACTS (OPTIONAL)

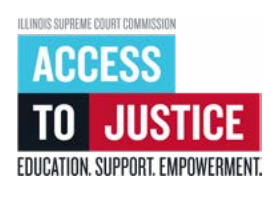

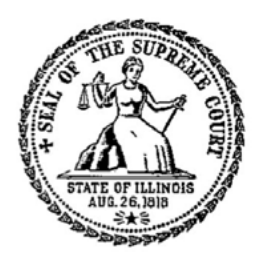

| $\bigotimes$ | 1. Prepare documents               |
|--------------|------------------------------------|
| Ś            | 2. Register                        |
| Ś            | 3. Sign in & reset password        |
| Ś            | 4. Start a filing                  |
| Ś            | 5. Add or find case information    |
| Ś            | 6. Add or see parties              |
| Ś            | 7. Upload documents                |
| $\bigotimes$ | 8. Add service contacts (optional) |
| Ś            | 9. Take care of fees/fee waiver    |
| Ś            | 10. Review & submit                |
| Ś            | 11. Check status                   |

(Rev 9/2023)

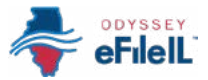

## ADD SERVICE CONTACTS (OPTIONAL)

If you want, you can add people as service contacts on the Odyssey eFileIL website to let them know you e-filed a document. The website will email them only if the clerk accepts your document. Note: This is not official service of process, which is required when you first start a case. More information on service of process is available at: www.illinoislegalaid.org/legalinformation/serving-summons. If you selected eFile Only as your Filing Type on the **Filings** screen, this step is totally optional. You can skip it completely and click **Fees** → to go to the next screen.

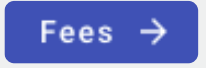

If you selected eFile and Serve as your Filing Type, you must add a service contact (if one has not been added) and choose a service contact.

| Case information | Parties | S Filings | 4 Service | 5 Fees | 6 Review and submit |
|------------------|---------|-----------|-----------|--------|---------------------|
|                  |         |           |           |        | )                   |

### INPUT SERVICE CONTACT INFORMATION

- If you are adding yourself as a service contact click
   +Add me.
  - a. Select your name or the party you are associated with in the drop-down menu.
  - b. Click Save.
- 2. If you are adding anyone else as a service contact, click +Add new contact.
  - a. Select the party that this service contact is associated with in the drop-down menu.
  - b. Enter the service contact's **First** and **Last name** and **Email**.
  - c. You can enter other contact information but Odyssey eFIleIL will only email notification of the accepted documents.
  - d. Click Save.

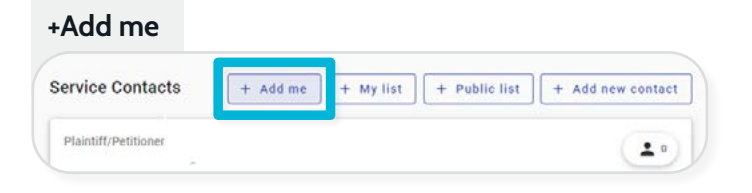

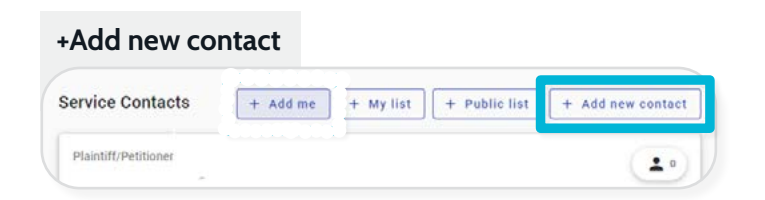

#### +Add new contact

| Associated Parties                                                                                                    |                                                  |         |             |  |
|----------------------------------------------------------------------------------------------------|--------------------------------------------------|---------|-------------|--|
| * Associated Parties                                                                                                    |                                                  |         |             |  |
| Contact Information                                                                                                    |                                                  |         |             |  |
| contact intelliduoli                                                                                                    |                                                  |         |             |  |
| ud your entail address below to be eligit                                                                                                    | le to receive electronic bervice.                |         |             |  |
| Add your sensil address below to be eligib     * Find name                                                                                                    | ie to receive electrocic benebe<br>Middle nome   |         | * Last name |  |
| <ul> <li>First name</li> <li>First name</li> </ul>                                                                                                    | le to receive electrocic tervice.<br>Middle name |         | • Last name |  |
| Action of the second second seco | le to receive electronic berrine.<br>Middle name | Phone m | • Last name |  |
| Contract minimum     Contract minimum     Contract minimum     Contract minimum     Contract minimum     Contract minimum     Contract minimum     Contract minimum     Contract minimum                                                                                                    | le to receive electrooi: service.<br>Middle name | Phone m | * Last name |  |

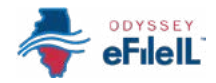

#### SELECT A SERVICE CONTACT

 Check the box next to the service contact you want Odyssey eFileIL to email when the clerk accepts your e-filed documents. If someone has already added themselves to the case as a service contact, you can check the box next to their name.

| John Doe        |            |                |         |  |
|-----------------|------------|----------------|---------|--|
| Service Contact | Email/Mail | Service Method | Actions |  |
| 🖸 👌 st Test     |            | EServe         |         |  |

2. Click **Fees**  $\rightarrow$  to go to the next screen.

#### EDIT OR DELETE SERVICE CONTACTS (IF APPLICABLE)

- After you add your service contacts, you can make edits by clicking the pencil icon on the same row as the service contact's email.
- 2. You can delete a service contact by clicking the trash icon on the same row as the service contact's email.

You have successfully added service contacts.

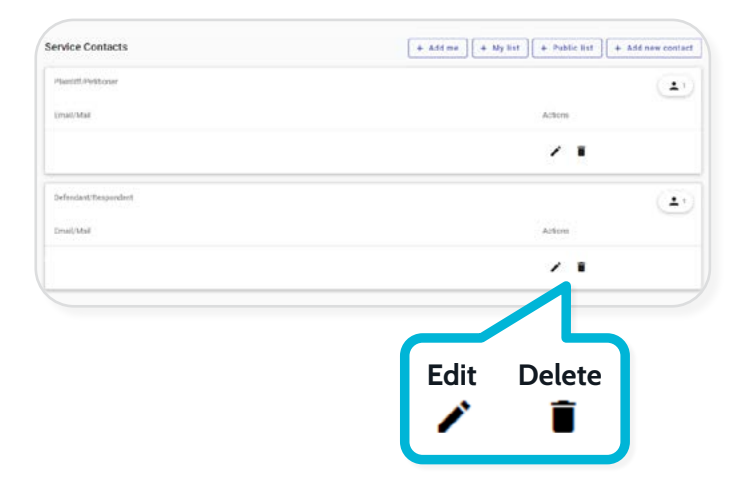